## 鄂州市公共资源交易平台在线签订合同 操作指南

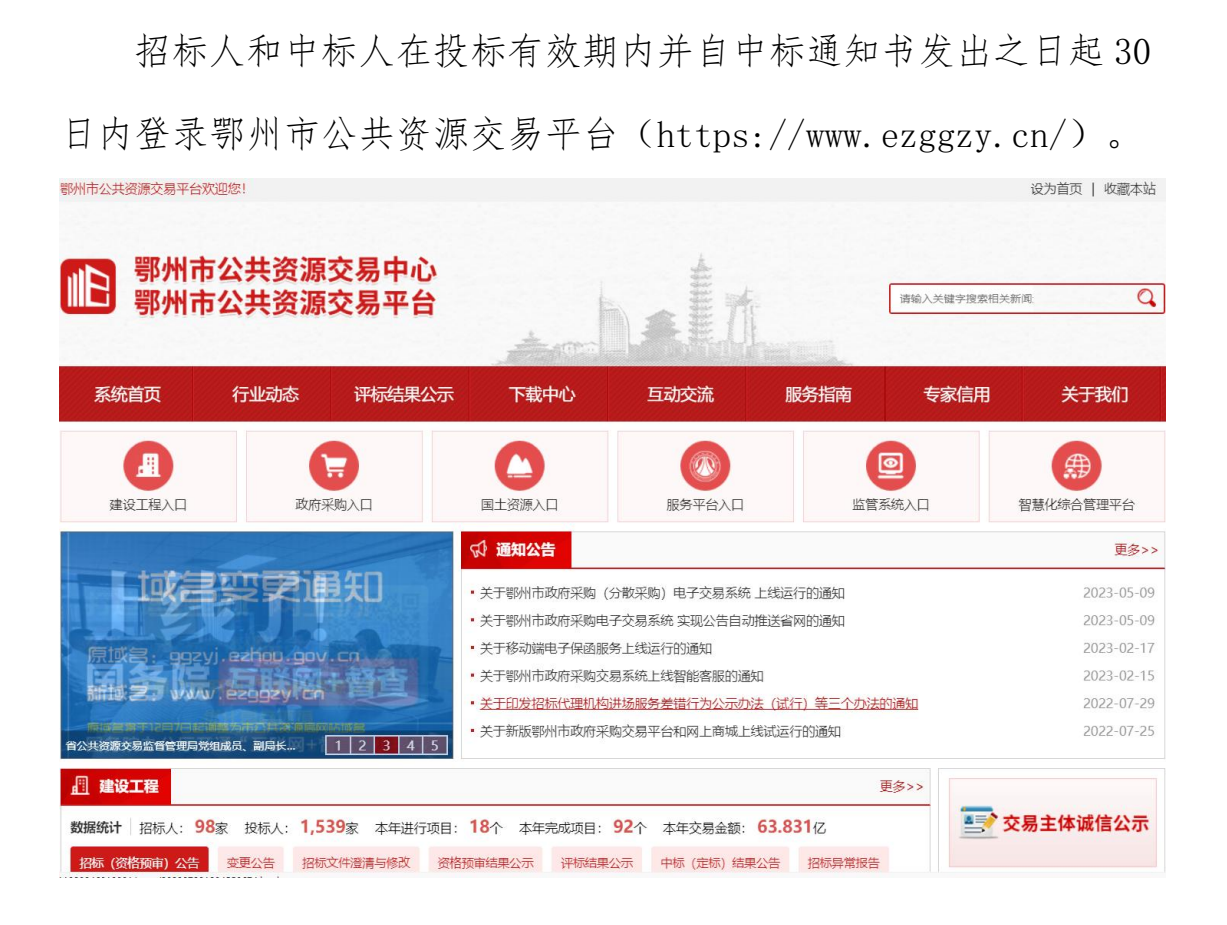

打开"9-定标"模块,点击"在线合同签订"菜单进入合同签订

界面。

| 1 鄂州市公共资       | 源交易平台建设工程交易系统                             | 命前    |
|----------------|-------------------------------------------|-------|
| 12-招标方案 🔻 🔻    | 日本の主要なななななななななななななななななななななななななななななななななななな | 司签订一览 |
| 民 3-招标/资格预审文.★ | 招标项目名称: 合同编号: <b>〇、查询</b>                 |       |
| 4-投标邀请         | · 添加 / 修改                                 |       |
| 🖸 5-发标 🛛 👻     | 招标项目名称         合同编号         状态            | 合同期限  |
| 俊 6-投标 🛛 🔫     |                                           |       |
| 🛃 7-开标 🛛 🔫     |                                           |       |
| 🔂 8-评标 🛛 👻     |                                           |       |
| ◎ 9-定标         |                                           |       |
| 确认资格预审的申请人     |                                           |       |
| 发送资格预审通知书      |                                           |       |
| 评标结果公示         |                                           |       |
| 定标准备           |                                           |       |
| 定标会            |                                           |       |
| 中标 (定标) 结果公告   |                                           |       |
| 发送中标通知书        |                                           |       |
| 在线合同签订         |                                           |       |

## 点击"添加"按钮进入合同签订详情界面。

| 1 鄂州市公共资源            | 原交易平台建            | 建设工程す | を易系約 | 充 |         |       | 合 前     | ♫ 意 |
|----------------------|-------------------|-------|------|---|---------|-------|---------|-----|
| []》 <sup>8</sup> -评标 |                   |       |      |   |         |       |         |     |
| ⑥ 9-定标 ▲             |                   |       |      |   |         |       | 在线合同签订词 | 皘   |
|                      | []] 招标信息          |       |      |   |         |       |         |     |
| 确认资格预审的申请人           | 招标项目名称:           |       |      |   |         |       | Q 选择    |     |
| 发送资格预审通知书            | 标段(包)编号:          |       |      |   |         | *     |         |     |
| 评标结里公示               | 招标人:              |       |      |   |         | *     |         |     |
| Mindak Zar.          | 招标人代码:            |       |      |   |         | *     |         |     |
| 定标准备                 | 中标人:              |       |      |   |         | <br>* |         |     |
| 宁标合                  | 中标人代码:            |       |      |   |         | <br>* |         |     |
| AEM/X                | 项目经理:             |       |      |   |         | *     |         |     |
| 中标 (定标) 结果公告         | 项目经埋身份证<br>号:     | 10    |      |   |         | *     |         |     |
| 发送中标通知书              | 合同基本信息            |       |      |   |         |       |         |     |
| 在线合同签订               | 合同名称:<br>(300字以内) |       |      |   |         | *     |         |     |
| 支付合同价款               | 合同编号:             |       |      |   |         | <br>* |         |     |
|                      | 价款形式:             |       | ~    | * | 合同金额:   | <br>* |         |     |
| 🗹 10-异议 🛛 🔻          | 金额币种:             |       | ~    | * | 金额单位:   | <br>* |         |     |
|                      | 合同期限:<br>(日历天)    |       |      | * | 合同签署时间: | *     |         |     |

招标人选择本单位发送了中标通知书的项目(中标人可选择本单 位中了标的项目),系统自动获取项目名称、标段编号、招标人、招 标人代码、中标人、中标人代码、项目经理、项目经理身份证号码信 息,招标人手动填写合同名称、合同编号、价款形式、合同金额、金 额币种、金额单位、合同期限、合同签署时间、质量要求、合同主要 内容等基本信息。

| 1 鄂州市公共资源                  | 交易平台建             | 設工程交易系统              | 充               |         |            |           |      | 合前 |
|----------------------------|-------------------|----------------------|-----------------|---------|------------|-----------|------|----|
| <ul> <li>2-招标方案</li> </ul> | 招标项目名称:           | 房屋建筑未预审综合评估法         | 六11-01          |         |            |           | の 洗择 |    |
|                            | 标段(包)编号:          | 202211011524560008   |                 |         |            |           | *    |    |
| □ 3-治尓/贫俗抑审义               | 招标人:              | 测试企业002              |                 |         |            |           | *    |    |
| □ 4-投标邀请 -                 | 招标人代码:            | C201701101122300119  |                 |         |            |           | *    |    |
|                            | 中标人:              | 测试企业212              |                 |         |            |           | ×    |    |
| [7] 5-发标 ▼                 | 中标人代码:            | 914201060705122852   |                 |         |            |           | *    |    |
|                            | 项目经理:             | 注册人212               |                 |         |            |           | *    |    |
| © 0-1041                   | 项目经理身份证<br>号:     | 622827197401172915   |                 |         |            |           | *    |    |
| 🗗 7-开标 🛛 👻                 | 合同基本信息            |                      |                 |         |            |           |      |    |
| 🕞 8-评标 🔻                   | 合同名称:<br>(300字以内) | 房屋建筑未预审综合评估法         | 六11-01测试合同      | *       |            |           |      |    |
| @ 9-定标 ▲                   | 合同编号:             | [2022]G152032-S      |                 |         |            |           | *    |    |
|                            | 价款形式:             | 价格 🗸                 | * 合同金           | 主额:     |            | 23,423.00 | ż    |    |
| 确认资格预审的申请人                 | 金额币种:             | 人民币 💙                | * 金额单           | 单位:     | 万元         | ~         | *    |    |
| 发送资格预审通知书                  | 合同期限:<br>(日历天)    | 365                  | ]* 合同签          | 警时间:    | 2023-07-03 |           | *    |    |
| 评标结果公示<br>定标准备             | 质量要求:<br>(300字以内) | 工程质重符合国家现行施工         | L验收标准规范的台<br>1. | 含格等级材   | 床准         |           |      |    |
| 定标会                        |                   | 海迅市空与任道的工程 1         | 清子:四 丛排水子       | -10 m 4 | 三丁卯 边入海南   | //<br>    |      |    |
| 中标 (定标) 结果公告               | 合同主要内容·           | 建设内谷巴拓迴硝工程、3<br>化工程等 | く週上性、靖排小」       | ∟1在、吧。" | 1.上柱、综合目版  | ▶⊥推及继     |      |    |
| 发送中标通知书                    | (300字以内)          |                      |                 |         |            |           |      |    |
| 在线合同签订                     |                   | <u></u>              |                 |         |            | 11        | ×    |    |
| 支付合同价款                     | 在线签订合同            |                      |                 |         |            |           |      |    |
| <b>11</b> Bay -            | 合同:               | 填写完合同基本信息并保存的        | 后,请上传PDF版合[     | 同正文并i   | 进行在线签订!    |           |      |    |

保存成功后,点击选择文件上传 PDF 版合同正文进行在线合同签订,招标人使用 CA 盾或标信通扫码加盖电子公章。

| 1 鄂州市公共        | <b>共资源交易平</b>     | 台建设工程交易系统                 | 统                                       |            |                      |             | 奋     |
|----------------|-------------------|---------------------------|-----------------------------------------|------------|----------------------|-------------|-------|
| 2-招标方案         | - 由标人·            | 测试心业212                   |                                         |            |                      | *           | 10    |
|                | 中标人代码             | 5: 914201060705122852     |                                         |            |                      | *           |       |
| 2 3-招标/资格预审文:  | 项目经理:             | 注册人212                    |                                         |            |                      | *           |       |
| 4-投标邀请         | · 项目经理身<br>▼ - 号: | 份证 622827197401172915     |                                         |            |                      | *           |       |
| <u> </u>       | 「合同基本             | 信息                        |                                         |            |                      |             |       |
| LC 5-发标        |                   |                           |                                         |            |                      |             |       |
| <b>⑥</b> 6-投标  | ▼ (300字以          | 内) 房屋建筑未预审综合评估法           | 六11-01合同                                |            |                      | k :         |       |
|                | 合同编号:             | [2023] \$31400-001        | * <b>今</b> 同全额·                         | 2          | 22 422 00            | £           |       |
|                | 金额币种:             | 人民币                       | * 金额单位:                                 | 万元         | 25,425.00            |             |       |
| <b>8</b> -评标   | ▲ 合同期限:           | 365                       | ★ 合同签署时间:                               | 2023-07-03 | *                    |             |       |
| ◎ 9-定标         | (日历天)             | 工程质量符合国家现行施               | ┘<br>工验收标准规范的合格等级标                      | 市准         |                      |             |       |
|                | 质量要求:             |                           |                                         |            |                      |             |       |
| 備从宽倍坝軍的申请人     | (300字以            | 内)                        |                                         |            |                      |             |       |
| 发送资格预审通知书      |                   |                           |                                         |            |                      |             |       |
| 评标结果公示         |                   | 建设内容包括道路工程、<br>化工程等       | 交通工程、给排水工程、电 <sup>生</sup>               | 〔工程、综合管    | 廊工程及绿                |             |       |
| 定标准备           | 合同主要内<br>(300支P)  | 9容:<br>(内)                |                                         |            |                      |             |       |
| 定标会            | (500 FK           |                           |                                         |            | // 3                 |             |       |
| 中标 (定标) 结果公告   | ■ 在线签订            | 合同                        |                                         |            |                      |             |       |
| 发送中标通知书        |                   | 进投 <del>会</del> 供 十进投行同会/ | + • • • • • • • • • • • • • • • • • • • | 0 +=       | <b>67</b> - (277) (4 |             |       |
| 在线合同签订         |                   |                           |                                         |            | 代任我則見                |             |       |
|                | 其他附件              | +                         |                                         |            |                      |             |       |
| 1 鄂州市公共资源      | 原交易平台建设工          | 工程交易系统                    |                                         |            | <u>ه</u>             | 首页 🇘 意见反馈 🖇 | 入 用户注 |
| 12 2-招标方案 🔻    | 中标人: 合同盖章         |                           |                                         |            |                      |             |       |
| 2 3-招标/资格预审文   | 中标人代<br>项目经理 🖬 C  | λ ↑ ↓ 4 / 56              |                                         | -   +      | 自动缩放                 | ~           |       |
| 🖓 4-投标邀请 🔻     | 项目经理<br>号:        |                           |                                         |            |                      |             |       |
| [] 5-发标 ▼      | 6月基:              |                           |                                         |            |                      |             |       |
| ⑧ 6-投标 ▼       | 合同名称<br>(300字)    |                           |                                         |            |                      |             |       |
| ☑ 7-开标         | 合同编号              |                           |                                         |            |                      |             |       |
|                | 金额币种合同期限          |                           | 发包人: (公章)                               |            | 承包                   | 人: (公章)     |       |
| ◎ 9-定标 <u></u> | (日历天              |                           |                                         | )          |                      |             |       |
| 确认资格预审的申请人     | 质量要求              |                           | 法定内核人朝其中非代                              | 理人:        | 法定                   | 代表人或其委托代理人: |       |
| 发送资格预审通知书      | (300字)            |                           | Carry N -                               |            | (签)                  | <b>チ</b> ノ  |       |
| 评标结果公示         |                   |                           | 组/= la th /n                            |            | 组纺                   | R机构代码:      | _     |
| 定标准备           | 合同主要              |                           | 地 取消 确定                                 |            | 地                    | 址:          |       |
| 定标会            | (300字)            |                           | 邮政编码:                                   |            | 邮政                   | 编码:         |       |
| 中标 (定标) 结果公告   | 百万均等              |                           | 委托代理人:                                  |            | 委托                   | 6代理人:       | _     |
| 发送中标通知书        |                   |                           | 电话:                                     |            | 电                    | 话:          |       |
| 在线合同签订         |                   |                           | 住 盲.                                    | 盖          | 定         U          | <b>a</b> .  |       |
|                | [] 其他附            |                           |                                         |            |                      |             |       |

招标人盖章完成,使用 CA 盾或标信通扫码将合同提交给中标人确认。

| 11 鄂州市公共资源                                                                                                    | 交易平台建                                                                               | 建设工程交易                                            | 系统                                                             |                                              |                        |           |                                   | 合前                     | ☆ 意见反馈 | А 用户注册  | ⑤ 切換主体类型登录 |
|----------------------------------------------------------------------------------------------------|-------------------------------------------------------------------------------------|---------------------------------------------------|----------------------------------------------------------------|----------------------------------------------|------------------------|-----------|-----------------------------------|------------------------|--------|---------|------------|
| <ul> <li>記 2-招航力策</li> <li>記 3-招标/策断所承文★</li> <li>日 4-投标激析</li> <li>● 4-投标激析</li> <li>● 5-发标</li> <li>● 4-投标</li> </ul>                                                                                                    | 合同编号:<br>价款形式:<br>金额币种:<br>合同期限:<br>(日历天)<br>质量要求:                                  | 【2023】\$31400-001<br>价格<br>人民币<br>工程质量符合国家执行      | ▼ * * * * * * * * * * * * * * * * * * *                        | 合同金额:<br>金额单位:<br>合同签署时间:<br>范的合格等级和         | 万元<br>2023-07-03<br>末准 | 23,423.00 | -<br>-<br>-                       |                        |        |         |            |
| <ul> <li>G. 0-元を称</li> <li>●</li> <li>●</li> <li>7-开病</li> <li>●</li> <li>●</li></ul> | (300学以内)<br>合同主要内容:<br>(300学以内)                                                     | 違设內容包括道路工₹<br>化工程等                                | 呈、交通工程、给                                                       | 排水工程、电*                                      | 5.工程、综合管               | 选择        | <ul> <li>C</li> <li>透示</li> </ul> | A锁 ○ 二维码<br>論 λ PIN码 · |        |         |            |
| ••••••••••••••••••••••••••••••••••••                                                                                                    | <ul> <li>在线签订合同</li> <li>合同:</li> <li>其他附件</li> <li>附件:</li> <li>工程編満単附件</li> </ul> | ◎ 建立件 未適择任何 ◎ 上作 *                                | Ĵ文件                                                            | 1 合同上传                                       |                        |           | 正在进行处理,算                          | 酮心等待!<br>执行中           |        |         |            |
| 发送中标谱如书<br>在线合同签订<br>支付合同价款                                                                                                    | 1程量清单:<br>■ 电子签名<br>电子签名所使用的                                                        | 选择文件 未选择任何<br>のCA证书品牌: 您可以间<br>CA数字<br>1、图<br>2、例 | ]文件<br>■續CA数字证书。<br>#<br>証书可以申请的品<br>悟 (初始密码为6-<br>均とCA (初始密码为 | (请上传pdf的)<br>是交时, 必须使<br>進为:<br>个1)<br>58个1) | eml文件)<br>用CA数字证书副     | 2使用手机数字证  | 书进行签名。                            |                        |        |         | 慶交         |
| 1 鄂州市公共                                                                                                    | 资源交易                                                                                | 易平台建设                                             | 工程交                                                            | 易系统                                          |                        |           |                                   |                        |        | 合前      | 页 🗘 意见反馈   |
| <ul> <li>2-招标方案 ▼</li> <li>3-招标/资格预审文.▼</li> </ul>                                                                                                    | 四府                                                                                  | 项目名称:                                             |                                                                |                                              | 司是否履行:                 |           | *                                 |                        | 在      | 线合同签订一贷 |            |
| <ul> <li>☑ 4-投标邀请 ▼</li> <li>☑ 5-发标 ▼</li> </ul>                                                                                                    | 合同                                                                                  | 編号:<br>太加                                         | 删除                                                             |                                              |                        |           |                                   | 合同编号                   | 1      | 大态 合同   | 期限         |
| ⑧ 6-投标 ▼                                                                                                    | 1                                                                                   | 房屋建筑未预算                                           | i综合评估法六                                                        | 11-01                                        |                        |           |                                   | [2023] \$31400-0       | 001 ā  | 角认中 365 |            |

中标人登录交易平台打开"9-定标"模块,点击"在线合同签订" 菜单进入在线合同签订界面,选择招标人提交的合同,进行在线合同 签订,若对招标人提交的合同无异议可点击"盖章"按钮,加盖中标 单位电子公章,确定后使用 CA 盾或标信通扫码提交,提交成功该合 同即签订完成;若对招标人提交的合同存在异议需要协商修改时,可 点击"退回"按钮,填写退回原因,将合同退回至招标人处,修改后 重新盖章提交。

| 1 鄂州市公共资                                | 源交易平台建设工程交易系统                                                                                | 合 首页 🇘 意见反馈                             | A)用户注册                   |
|-----------------------------------------|----------------------------------------------------------------------------------------------|-----------------------------------------|--------------------------|
| 🖸 4-投标邀请 🔫                              | 中版人: 例试企业212                                                                                 |                                         |                          |
| [] 5-发标 ▼                               | 中版人代码: 914201060705122852                                                                    |                                         |                          |
| ⑥ 6-投标 ▼                                | 项目经理身份证<br>号: 622827197401172915                                                             |                                         |                          |
| ▶ 8-评标 👻                                | ■ 会同基本值息                                                                                     |                                         | 3                        |
| ◎ 9-定标 🔺                                | 合同名称:                                                                                        |                                         |                          |
| 资格预审结果通知书                               |                                                                                              |                                         |                          |
| 投标确认书                                   | 国動印刷 : 八町市 - 国動単位: 万元                                                                        |                                         |                          |
| 中标通知书                                   | 工程质量符合国家现行第工验收标准规范的合格等级标准                                                                    |                                         |                          |
| 社議合同金1                                  | 医量要求:<br>(300学以内)                                                                            |                                         |                          |
| ▼ 10 500 ± 2                            | 臺。                                                                                           |                                         |                          |
| ① 12-招标异常 👻                             | 化工程等<br>合同主要内容:                                                                              |                                         |                          |
| Ũ                                       | (5007449)                                                                                    |                                         |                          |
|                                         | - 在编签订合同                                                                                     |                                         | 3                        |
|                                         | 会同: 2. 並重 (3) 在线预览                                                                           |                                         |                          |
|                                         | 直其他將件                                                                                        |                                         |                          |
|                                         | 附件: 副 查告 "                                                                                   |                                         | 确认 退同 返回                 |
| 1 3 3 3 3 3 3 3 3 3 3 3 3 3 3 3 3 3 3 3 | 「遊交易平台建设工程交易系统                                                                               |                                         |                          |
|                                         |                                                                                              |                                         | C AND NUMER              |
| ₩ 4-股标邀请 ▼                              |                                                                                              |                                         | ×                        |
| <u>い</u> 5-26标 ・                        |                                                                                              | 自动编放 🖌                                  |                          |
| <b>⑤ 8-评标</b> ▼                         |                                                                                              |                                         |                          |
| 6 9-定标 ▲                                |                                                                                              |                                         |                          |
| 资格预审结果通知书                               |                                                                                              |                                         |                          |
| 投标确认书                                   | 发包人: (公章)                                                                                    | 承包人: (公章)                               |                          |
| 中标通知书                                   | 54 at 70 W 1 at 45 M 46 J 70 W 1                                                             | No. 44, 70 MP 1, 48, 44 46, 147 70 MP 1 |                          |
| 在线合同签订                                  | 法定代表人或共安托代理人:<br>(签字)                                                                        | 法定代农人或其安托代理人:<br>(签字)                   |                          |
| ④ 10-费用管理 ▼                             | 现时在也002                                                                                      |                                         |                          |
| ☑ 11-异议 ▼                               | 组织机构代码。<br>地 址:                                                                              | 组织机构代码:<br>地 址:                         |                          |
| (!) 12-招振异常 🔻                           | 邮政编码:                                                                                        | 邮政编码:                                   |                          |
|                                         | 法定代表人:                                                                                       | 法定代表人:<br>委托代理人:                        |                          |
|                                         | 电话:                                                                                          | 电话:                                     |                          |
|                                         | kt ti                                                                                        | 12 型<br>取消                              |                          |
|                                         | 合同: 各 盖章 (3) 在线别说                                                                            |                                         | 确认 退回 返回                 |
|                                         | <b>迈大日亚</b> 厶承述于 纪大日亥 <b>佐</b>                                                               |                                         |                          |
| 9 部州中公共员                                | <b>郝又勿十口廷</b> 坟土任又勿赤坑                                                                        |                                         |                          |
| 4-投标邀请 •                                |                                                                                              |                                         |                          |
| [7] 5-发标 -                              | 建设付台包档覆用上程、交通工程、超序水上程、电气工程、综合面质上程次将<br>化工程等<br>会原中要内容:                                       |                                         |                          |
| 低 6-投标 ▼                                | (300学以内)                                                                                     |                                         |                          |
| S 8-194tm ▼                             | 在线签订合同                                                                                       |                                         | 3                        |
| 资格预由结果通知共                               | 金周: <b>2. 当立</b> (2) 在线预度                                                                    |                                         |                          |
| 投标确认书                                   | 其他附件                                                                                         |                                         | 8                        |
| 中标通知书                                   | 助件: 🕞 畫看 *                                                                                   |                                         |                          |
| 在线合同签订                                  | ■工程最清华的件                                                                                     |                                         | 3                        |
| (¥) 10-费用管理 ▼                           | L 程 20 時 #:      認定又件 木 認治社 均又件     (清上侍pdf就xm(文件)     [ 産 犯                                 |                                         |                          |
| ☑ 11-异议 🔹                               | 第十款需要按照文件修改内容                                                                                |                                         |                          |
| (!) 12-招标异常 ▼                           | 意见:                                                                                          |                                         |                          |
|                                         |                                                                                              |                                         |                          |
|                                         |                                                                                              |                                         | 8                        |
|                                         | 电子签编所使用的CA证书品牌: 您可以申请CA数学证书,提交时,必须使用CA数学证书规使用手机数学证书进行<br>CA数字证书可以申请的品牌为:<br>1、 质值 (初面密句为6个1) | <b>王</b> 名。                             |                          |
|                                         | 2、運社CA(物助密码为8个1)<br>手机数字证书可以通过手机下数标语道APP注册申请                                                 |                                         | 确认 退回 运回                 |
|                                         |                                                                                              |                                         |                          |
| 1 鄂州市公共                                 | +资源交易平台建设工程交易系统                                                                              | 습                                       | )首页 🗘 意见反馈 🔒 用户注册 😂 切换主体 |
| 2-招标方案                                  |                                                                                              |                                         |                          |
|                                         |                                                                                              | 在线合同签订一                                 | ž                        |
|                                         |                                                                                              | *                                       |                          |
| ● 4-投标逻请 •                              |                                                                                              |                                         |                          |
| 25-发标 •                                 |                                                                                              | 合同编号 状态                                 | 合同期限 合同签署时间              |
| <b>⑥</b> 6-投标                           | ▲ 1 □ 房屋建筑未预审综合评估法六11-01                                                                     | [2023] \$31400-001 通过                   | 365 2023-07-03           |

合同签订完成,后期需要变更或补充时,可在原合同签订的基本 上点击修改按钮,将变更/补充合同 PDF 文件上传至系统中,使用招 标人和中标人 CA 盾或标信通扫码加盖电子签章,完成变更/补充合同 的在线签订。

| 1 鄂州市公共资源       | 交易平台建               |                                                                                            | 合前   | 🇘 意见反馈 | А 用户注册 | ⑤ 切换主体类型登录 ▼ | ⑧ 招标人 : 测试企业 |
|-----------------|---------------------|--------------------------------------------------------------------------------------------|------|--------|--------|--------------|--------------|
| [2] 2-招标方案 ▼    | 1                   |                                                                                            |      |        |        |              |              |
| 2 3-招标/资格预审文.*  | 18+F                | 邀谈内容包括谢路工程、交通工程、给将水工程、电气工程、综合管断工程及缔<br>化工程等                                                |      |        |        |              |              |
| 4-投标邀请 •        | 台向王嬰内容:<br>(300字以内) |                                                                                            |      |        |        |              |              |
| 7 5-发标 •        |                     | A *                                                                                        |      |        |        |              |              |
| 俊 6-投标 ▼        | []]在线签订合同           |                                                                                            |      |        |        |              | 8            |
| ➡ 7-开标 👻        | 合同:                 | (2) 在出版形式                                                                                  |      |        |        |              |              |
| - FF 65 - FF 65 | ▲                   |                                                                                            |      |        |        |              | 8            |
| ◎ 9-定标 ▲        | 选择文件 未选 文件名称        | 辦任何文件           山 合同上传                                                                     | 文件类型 |        |        | 操作           |              |
| 确认资格预审的申请人      | 1 补充合同.pd           | 4                                                                                          | 附加合同 |        |        | 在线阅读 下载 盖意   |              |
| 发送资格预审通知书       | 10 -                | < 第1 <u></u> 共1页 ▶ ▶ <b>◎</b>                                                              |      |        | 8      |              | 显示1到1,共1记    |
| 评标结果公示          | [] 其他附件             |                                                                                            |      |        |        |              | 8            |
| 定标准备            | 附件:                 | Ete .                                                                                      |      |        |        |              |              |
| 定标会             | 工程量清单附件             |                                                                                            |      |        |        |              | 8            |
| 中标 (定标) 结果公告    | 工程量清单:              | 這接文件 未选择任何文件 (遺上傳pdf載xmi文件)                                                                |      |        |        |              |              |
| 发送中标通知书         | ■ 电子签名              |                                                                                            |      |        |        |              | 2            |
| 在线合同签订          | 电子签名所使用的            | ICA证书品牌: 您可以申请CA数字证书,提交时,必须使用CA数字证书或使用手机数字证书进行签名。<br>CA数字证书可以申请的品牌方:<br>1 题框。(ITHP 和目标上令)) |      |        |        |              |              |
| 支付合同价款          |                     | 1、100日(1000年10月2日))<br>2、10年にA(100日10月30个))<br>手机数字征約可以通过手机下数标准通APP注册申请                    |      |        |        | ſ            | 提交 返回        |
|                 |                     |                                                                                            |      |        |        |              |              |